## Input Guide – WRC

To ensure all files are created in the game folder, launch the game then close it when reaching the main menu.

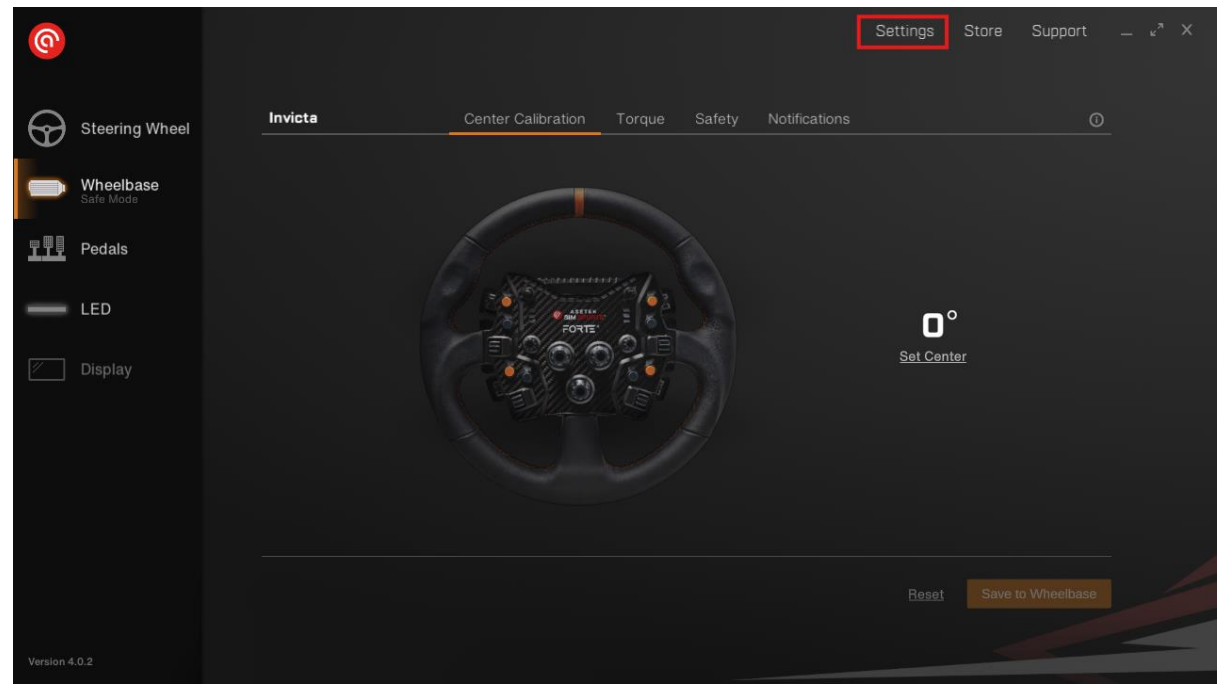

Go into Racehub and click on settings on the top right corner.

go into Game Setup and go down to WRC.

| Setting            | js G                                                 | ieneral                  | Game Setup                               | Info                           |                                                    |             |            |     |
|--------------------|------------------------------------------------------|--------------------------|------------------------------------------|--------------------------------|----------------------------------------------------|-------------|------------|-----|
| For son<br>game. S | ne games to function wit<br>Some games will also nee | h Asetek S<br>ad patches | SimSports steering<br>s applied for whee | wheels, comm<br>base force-fee | nunication needs to be enab<br>adback to function. | led between | I RaceHub  | and |
| Dete               | ected Games                                          |                          |                                          |                                |                                                    |             |            |     |
|                    | Assetto Corsa                                        |                          |                                          |                                | No game setup needed                               |             |            |     |
|                    | Assetto Corsa Competizion                            | e                        |                                          |                                | No game setup needed                               |             |            |     |
|                    |                                                      |                          |                                          |                                |                                                    |             |            |     |
|                    | Automobilista 2                                      |                          |                                          |                                |                                                    | Legacy      | 0          |     |
|                    | Automobilista 2<br>DIRT Rally 2.0                    |                          | nput Port <u>20777</u> C                 | utput Port                     |                                                    | Legacy      | 0<br>FTB 🖸 |     |

Set your input port and output port to ensure channeling the game data to reserved for Racehub usage.

If you have other equipment that requires UDP data, please ensure that the input start above the output set in Racehub e.g input 20777, output 20800.

The above photo shows the input port only and missing the output port

Add the FFB function to the game folder, by clicking on the "FFB" writing. (for reference see the FFB writing on DiRT Rally 2.0 above EA SPORTS WRC)

The FFB writing will disappear after being pressed.

Start the game. When you are on the main menu, press the F1 button on your keyboard to open "Options & Extra"-menu

Go to "Controls"

| OPTIONS & EXTRAS  |                    |                 |                |
|-------------------|--------------------|-----------------|----------------|
| GAME PREFERENCES  | ASSISTS            | ACCESSIBILITY   | CONTROLS       |
| 0                 |                    | Ű               |                |
| OSD               | AUDIO              | EA MUSIC        | BASIC GRAPHICS |
|                   | $\bigcirc$         | Ē               |                |
|                   |                    | MUSIC           |                |
| ADVANCED GRAPHICS | BRIGHTNESS AND HDR | SAVE MANAGEMENT | CREDITS        |
| $\bigcirc$        |                    |                 |                |
|                   |                    |                 |                |

Click on your wheelbase, and press Edit Device.

| DETECTED DEVICES                  |                    |
|-----------------------------------|--------------------|
| 🚊 Forte Steering Wheel Button Box |                    |
| 📆 Invicta Pedals                  |                    |
| 😔 Invicta Wheelbase               | Primary Device 🥪   |
| olao Keyboard                     | Edit Device        |
|                                   | Calibrate          |
|                                   | Load Device Preset |

## Bind your left and right axis by following the guidance

| EDIT DE      |          |           |         |
|--------------|----------|-----------|---------|
| BINDINGS     | ADVANCED | VIBRATION |         |
| Steer Left   |          |           | Left 🚱  |
| Steer Right  |          |           | Right 🔗 |
| Accelerate   |          |           | Bind    |
| Brake/Revers | e        |           | Bind    |
| Clutch       |          |           | Bind    |

Go to Advanced folder, and select "Wheel"

| EDIT DEVICE SETTINGS        |       |       |   |  |
|-----------------------------|-------|-------|---|--|
| BINDINGS ADVANCED VIBRATION |       |       |   |  |
| Device Туре                 | <     | Wheel | > |  |
| Steering Linearity          | 0 🗕   |       |   |  |
| Degrees of Rotation         | 551 🖛 |       |   |  |
| Soft Lock                   | <     | On    | > |  |
|                             |       |       |   |  |

Set up your pedals by going back to the equipment menu and select the pedals.

| CONTROLS                           |                    |  |  |  |
|------------------------------------|--------------------|--|--|--|
| DETECTED DEVICES                   |                    |  |  |  |
| • ≟ Forte Steering Wheel Button Bo | x                  |  |  |  |
| • 抗 Invicta Pedals                 | Edit Device        |  |  |  |
| • 📀 Invicta Wheelbase              | Make Primary       |  |  |  |
| මේ Keyboard                        | Calibrate          |  |  |  |
|                                    | Load Device Preset |  |  |  |

press "Edit Device"

Bind axis for your accelerate and brake and clutch if any as your pedals

| EDIT DEVICE SETTINGS |           |        |      |  |  |
|----------------------|-----------|--------|------|--|--|
| BINDINGS ADVANCED    | VIBRATION |        |      |  |  |
| Steer Left           |           | Bind   |      |  |  |
| Steer Right          |           | Bind   |      |  |  |
| Accelerate           |           | X-axis | Bind |  |  |
| Brake/Reverse        |           | Y-axis | Bind |  |  |
| Clutch               |           | Z-axis | Bind |  |  |

Go to "Advanced" and ensure they are set as pedals.

| EDIT DEVICE SETTINGS    |      |        |   |  |  |
|-------------------------|------|--------|---|--|--|
| BINDINGS ADVANCED VIBRA | TION |        |   |  |  |
| Device Туре             | <    | Pedals | > |  |  |
| Steering Sensitivity    | 50 — |        |   |  |  |

To set up your wheel, go back to the equipment menu and select your steering wheel. Press Edit Device.

| CONTROLS                            |                    |  |  |  |
|-------------------------------------|--------------------|--|--|--|
| DETECTED DEVICES                    |                    |  |  |  |
| • ≟ Forte Steering Wheel Button Box |                    |  |  |  |
| • 🏦 Invicta Pedals                  | Edit Device        |  |  |  |
| • 📀 Invicta Wheelbase               | Make Primary       |  |  |  |
| මේ Keyboard                         | Calibrate          |  |  |  |
|                                     | Load Device Preset |  |  |  |

Bind your sequential up and down, and all the buttons as features you want in the game

| EDIT DEVICE SETTINGS |           |        |      |  |  |  |  |
|----------------------|-----------|--------|------|--|--|--|--|
| BINDINGS ADVANCED    | VIBRATION |        |      |  |  |  |  |
| Steer Left           |           | Bind   |      |  |  |  |  |
| Steer Right          |           | Bind   |      |  |  |  |  |
| Accelerate           |           | Bind   |      |  |  |  |  |
| Brake/Reverse        |           | Bind   |      |  |  |  |  |
| Clutch               |           | Bind   |      |  |  |  |  |
| Handbrake            |           | X-əxis | Bind |  |  |  |  |
| Change View          |           | 1      | Bind |  |  |  |  |
| Headlights           |           | 9      | Bind |  |  |  |  |
| Pause                |           | 3      | Bind |  |  |  |  |
| Reset Vehicle        |           | 4      | Bind |  |  |  |  |

Go to "Advanced" and put the wheel as Joystick.

Your equipment are set and you are now ready to race!